# \*Attention macOS XQD users\*

## XQD driver troubleshooting for Mac

### Manually remove XQD driver from Mac

1. Insert a XQD card into reader and connect to Mac.

#### 2. From the *Apple menu*, select *File* $\rightarrow$ *Find*

| 🔹 Finder   | File Edit View Go V       | Vindow     | Help                                                                                                    |
|------------|---------------------------|------------|----------------------------------------------------------------------------------------------------|
|            | New Finder Window         | ЖN         |                                                                                                    |
|            | New Folder                | ΰжN        |                                                                                                    |
|            | New Folder with Selection | ^%N        |                                                                                                    |
|            | New Smart Folder          |            |                                                                                                    |
|            | New Tab                   | ЖT         |                                                                                                    |
|            | Open                      | 80         |                                                                                                    |
|            | Open With                 | ►          | and the second second                                                                                           |
|            | Print                     | ЖP         | and the state of the state of the state of the state of the state of the state of the state of the state of the |
|            | Close Window              | ≥¥W        |                                                                                                    |
|            | Get Info                  | <b>H</b> I | 1                                                                                                    |
|            | Rename                    |            | - F                                                                                                    |
|            | Compress                  |            |                                                                                                    |
|            | Duplicate                 | 36D        | ALL I                                                                                                    |
|            | Make Alias                | ^%A        | and the second second                                                                                           |
|            | Quick Look                | 將Y         | All Sales                                                                                                    |
| Carlos and | Show Original             | へご第日       | 6 8 1 11                                                                                                    |
|            | Add to Dock               | ~0%T       | E A                                                                                                    |
|            | Move to Trash             | ×          | Sandara Change                                                                                                  |
|            | Eject                     | ЖE         |                                                                                                    |
|            | Find                      | ₩F         |                                                                                                    |
|            | 000000                    |            |                                                                                                    |
|            | Tags                      |            |                                                                                                    |
|            |                           |            |                                                                                                    |

- 3. Type **XQD** in the Search box.
- 4. You should see TWO XQD Memory Card.kext listed as Search result.

5. Drag the *XQD Memory Card.kext* from directory /Library/Extensions/ into the *Trash Can*.

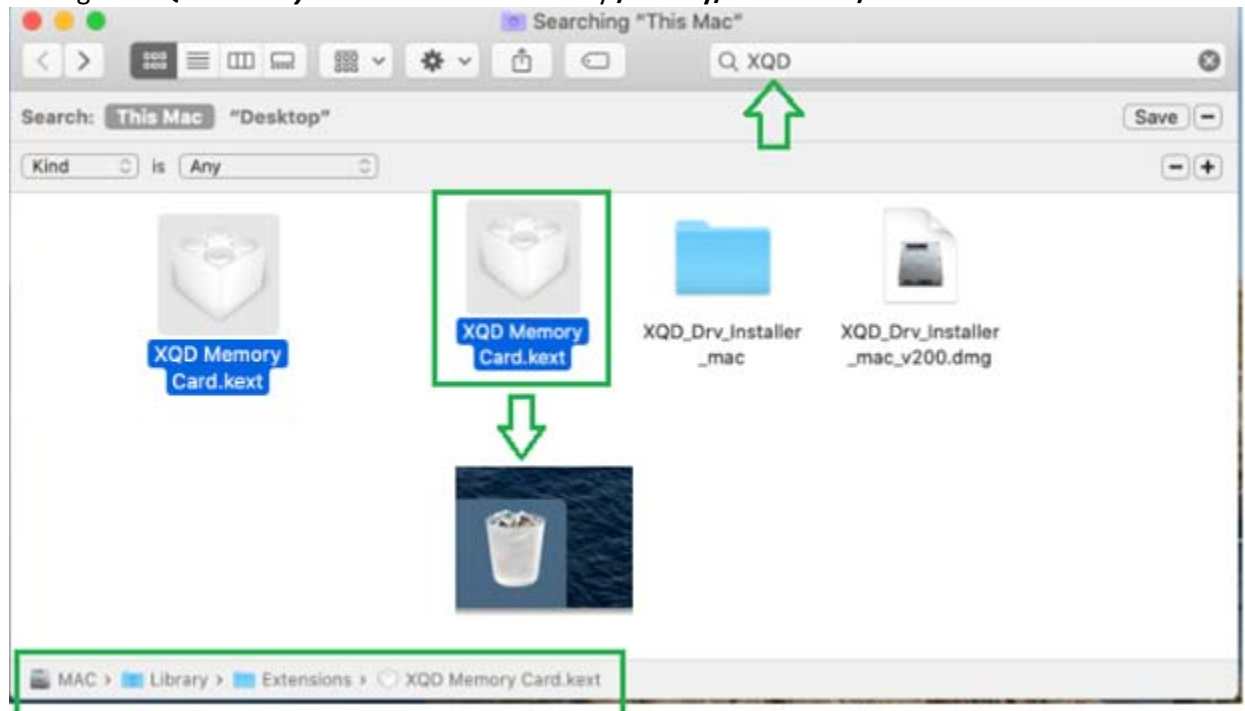

\*If Search result does not find *XQD Memory Card.kext*, you would need to manually go to /Library/Extensions/ to remove the kext file \*

\* From Apple Menu at the upper left-handed corner, select  $Go \rightarrow Computer \rightarrow Macintosh HD \rightarrow Library \rightarrow Extensions *$ 

6. You cannot delete the *XQD Memory Card.kext* from */Library/StagedExtensions/Library/Extensions/* because you will get the following error.

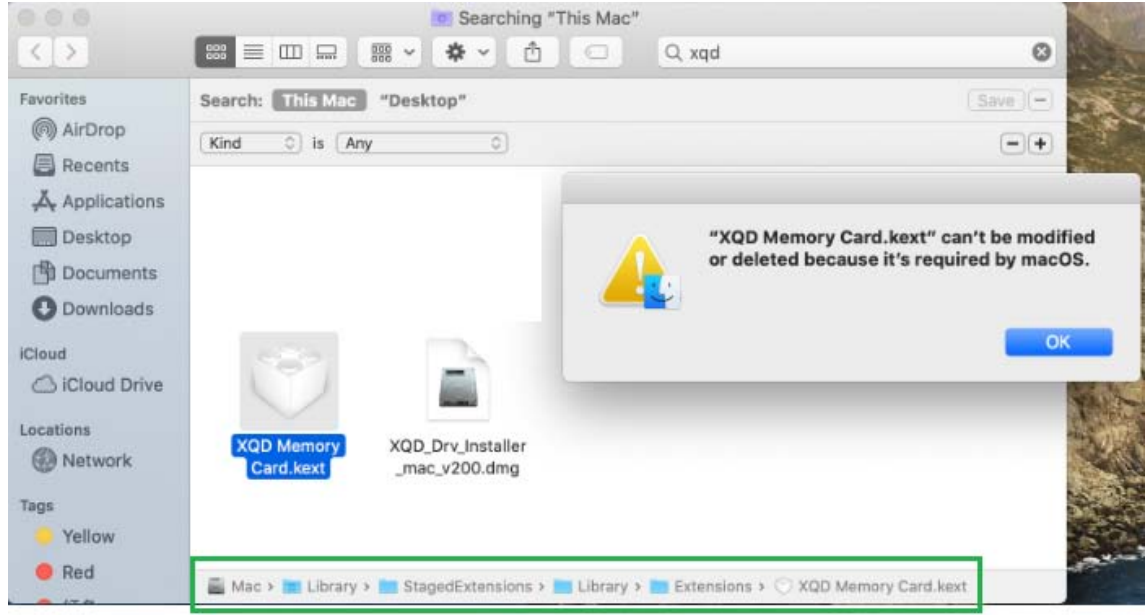

7. Double-click on the same "*XQD\_Drv\_Installer.mac\_v200.dmg*" to install the driver again. \*Read Step #8 below carefully before proceeding\*

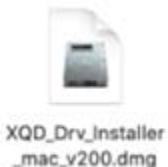

**#8.** When you install the XQD driver, there would be a pop-up window stating that System Extension Blocked. **DO NOT Click OK**, instead **Open Security Preferences** and allow the software from Sony to run on the system. If you do not see the pop-up window, still go to "**Security&Privacy**" and check/allow system software from "**Sony Corporation**" to load.

|                                                                                              | Install XOD Device Driver v2.0.0.06260                                                                                                    |          |
|----------------------------------------------------------------------------------------------|----------------------------------------------------------------------------------------------------|----------|
| <ul> <li>Introduction</li> <li>Destination</li> <li>Installation</li> <li>Summary</li> </ul> | System Extension Blocked<br>A program tried to load new system extension(s)<br>signed by "Sony Corporation". If you want to enable<br>these extensions, open Security & Privacy System<br>Preferences.<br>Open Security Preferences |          |
| •••• <>                                                                                      | IIII Security & Privacy QSearc                                                                                                    | h        |
|                                                                                              | General FileVault Firewall Privacy                                                                                                    |          |
| A login pa                                                                                   | ssword has been set for this user Change Password                                                                                                    |          |
| 🗹 Rei                                                                                        | quire password 5 minutes 📀 after sleep or screen saver begin                                                                                                    | S        |
| Sh                                                                                           | ow a message when the screen is locked Set Lock Message                                                                                                    |          |
| ✓ Dis                                                                                        | able automatic login                                                                                                    |          |
|                                                                                              |                                                                                                    |          |
| Allow app:                                                                                   | s downloaded from:                                                                                                    |          |
| ⊖ Ap                                                                                         | p Store                                                                                                    |          |
| (•) Ap                                                                                       | p Store and identified developers                                                                                                    |          |
| System so<br>from loadi                                                                      | oftware from developer "Sony Corporation" was blocked ng.                                                                                                    | Allow    |
| Click the lock                                                                               | to make changes. Adv                                                                                                    | ranced ? |

9. If you do not see any Sony software being blocked in "Security&Privacy" setting, check if you only see ONE *XQD Memory Card.kext* listed as Search result (*Apple menu*, select *File* → *Find* → Type in *XQD*) and it is from directory /Library/StagedExtensions/Library/Extensions/, proceed to copy that *XQD Memory Card.kext* to directory /Library/Extensions/

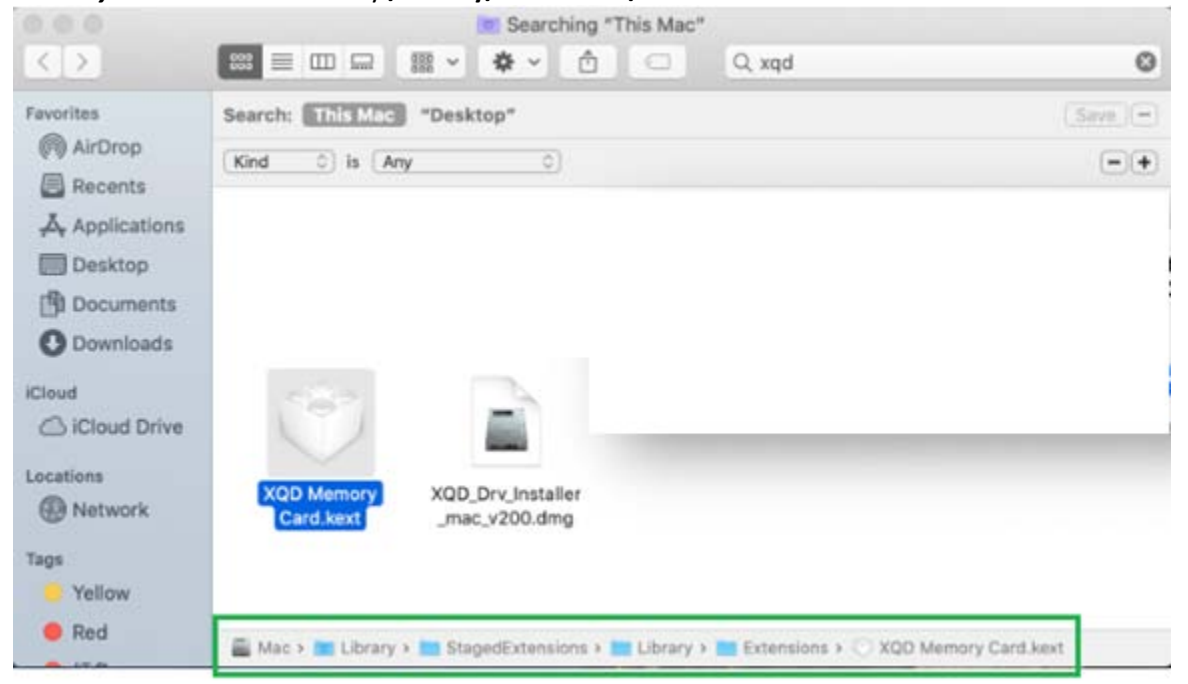

- 10. Restart Mac with a XQD card inserted into CFexpress/XQD reader.
- 11. Check "Security&Privacy" again.

\*If the above steps still do not work, please proceed to the next section\*

#### **Disable System Integrity Protection (SIP)**

- 1. Delete or drag the *XQD Memory Card.kext* from directory /Library/Extensions/ into the *Trash Can*.
- 2. Restart Mac in Recovery Mode to disable System Integrity Protection (SIP).
- a. Immediately hold down **Command+R** on your keyboard to boot into the macOS Recovery.
- b. When you see the *macOS Utilities* windows, select *Terminal* from the *Utilities* menu.

| <ul> <li>Startup Security Utility</li> <li>Wetwork Utility</li> <li>Terminal</li> </ul> Methods Methods< |
|----------------------------------------------------------------------------------------------------|
| Terminal<br>MacOS Utilities<br>Mestore From Time Machine Backup<br>You have a backup of your system that you want to restore.<br>Perioratal macOS                                                                                                    |
| Restore From Time Machine Backup         You have a backup of your system that you want to restore.         Design of your system that you want to restore.                                                                                                    |
| Restore From Time Machine Backup You have a backup of your system that you want to restore.      Painstall macOS                                                                                                    |
| Reinstall mideOs     Reinstall a new copy of macOS.     O     Get Help Online     Browse the Apple Support website to find help for your Mac                                                                                                    |
| Disk Utility<br>Repair or erase a disk using Disk Utility.                                                                                                    |
|                                                                                                    |
| Continue                                                                                                    |

c. Type *csrutil disable* and press Return.

| ú | Terminal   | Shell   | Edit   | View | Window             | Help       |
|---|------------|---------|--------|------|--------------------|------------|
|   |            |         |        |      |                    |            |
|   |            |         |        | •    | and services       |            |
|   |            |         |        | Tern | ninal — -bas       | sh — 80×24 |
|   | -bash-3.2# | csrutil | disabl | .e   | Ing. Sales and the |            |
|   |            |         |        |      |                    |            |

d. Close the *Terminal* app.

#### e. From the *Apple menu*, select *Restart*.

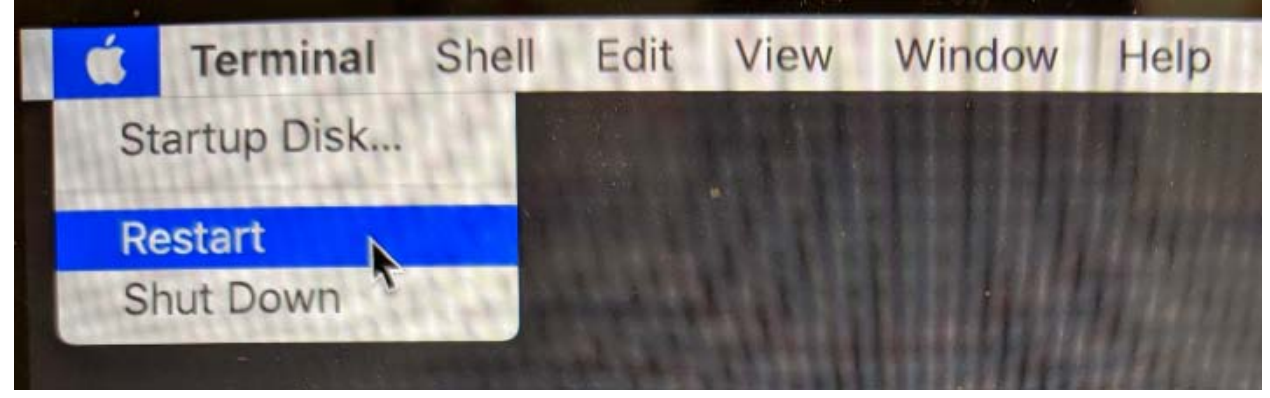

- 4. Install XQD driver again.
- 5. Restart Mac in **Recovery Mode** to enable SIP.
  - a. Select *Terminal* from the *Utilities* menu
  - b. Type *csrutil enable* and press Return
  - c. Close the *Terminal* app
  - d. From the Apple menu, select Restart
- 6. Plug in the TX-1CXQ with a XQD card inserted into reader.
- 7. Opened System Preferences Security and Privacy and allowed Sony Corporation extensions.